| Fase                | Forklaring                                    | Navigation                                                                  |
|---------------------|-----------------------------------------------|-----------------------------------------------------------------------------|
| Du har ikke nok     | Du er i gang med at dispensere medicin til    | Dispensering                                                                |
| piller i den valgte | doseringsæsker.                               | Effektueringer                                                              |
| pakning /           | Det fremgår hvor mange enheder der skal       | Fra Til Indholdsstof / Præparat / Styrke Udleveret Pakning                  |
| effektuering, til   | ophældes if. ordination, doseringsplan og     | Form 29.12.22.00:00 11.01.23.23:59 Quetiapin Seroquel Prolong 08.11.22      |
| dispenseringen      | valgt effektuering (styrke)                   | depottabletter 300 mg                                                       |
| dispenseringen.     |                                               | Antal tabletter                                                             |
|                     |                                               | Dag 22:00                                                                   |
|                     | Hvis du ikke har nok enheder i den valgte     | 29.12.22 (torsdag) 0.5                                                      |
|                     | effektuering / pakning, til at dispensere til |                                                                             |
|                     | hele dispenserings-perioden, så skal du       |                                                                             |
|                     | skifte effektuering.                          |                                                                             |
| Skift effektuering  | For at skifte effektuering under              | Dispenser indtil *                                                          |
|                     | dispenseringsperiode, skal du fjerne          | Uspenser for hele perioden 17.07.18 23:59                                   |
|                     | fluebenet i "Dispenser for hele perioden".    |                                                                             |
|                     | Angiv med dato nvor længe du nar              | PRÆPARAT DISPENSERET                                                        |
|                     | periode - angiv dispenseret                   |                                                                             |
|                     |                                               |                                                                             |
| Skift effektuering  | Du kommer nu tilbage til                      |                                                                             |
|                     | dispenseringsoverblikket og kan se, at der    | $\checkmark$                                                                |
|                     | er et blåt flueben ud for præparatet.         |                                                                             |
|                     | Det betyder, at du kun har dispenseret        |                                                                             |
|                     | for en del af dispenseringsperioden og        |                                                                             |
|                     | ikke er færdig med perioden.                  |                                                                             |
| "Pin" evt.          | Såfremt du endnu ikke har overført            |                                                                             |
| dispensering for    | udleverede pakninger fra apotek, så kan       |                                                                             |
| at hente ny         | du gøre det nu. Det skal dog gøres via        |                                                                             |
| effektuering fra    | FMK og du skal derfor "Markere                | · •                                                                         |
| FMK                 | dispenseringsperiode som uarsluttet", via     |                                                                             |
|                     | pinning Konet                                 | 20 01 23 - 02 02 23                                                         |
|                     | Dispenseringsperiode fremgår nu               | Dispenseret<br>Vær opmærksom på at denne dispensering ikke er færdigophældt |
|                     | uafsluttet                                    |                                                                             |
|                     | Tilgå FN/K og overfør udleveret pekning       | Nve recepter/udleveringer                                                   |
|                     |                                               | i ge recepter / date reninger                                               |
|                     |                                               |                                                                             |
|                     | Angiv at den "pinnede" dispensering skal      |                                                                             |
| E de la             | genoptages, via redigeringsikon               |                                                                             |
| Fortsæt             | Iliga den ikke færdigophældte ordination      | ✓ .                                                                         |
| Inshensening        |                                               |                                                                             |
|                     |                                               |                                                                             |
|                     |                                               |                                                                             |

## Medicin – Dispensering - Skift effektuering

| Skift effektuering | Den overførte effektuering ligger nu klar<br>under effektueringslisten.                                                                | Vælg effektuering                                                                          |  |  |
|--------------------|----------------------------------------------------------------------------------------------------|--------------------------------------------------------------------------------------------|--|--|
|                    | Angiv "Opbrugt" på den tomme pakning<br>og angiv hvilken ny pakning (effektuering)<br>der nu dispenseres fra, ved at prikke på<br>den. | Opbrugt                                                                                    |  |  |
| Færdiggør          | Begge effektueringer fremgår nu af                                                                                                    |                                                                                            |  |  |
| Dispensering       | dispenseringsoversigten - Det fremgår                                                                                                  |                                                                                            |  |  |
|                    | indenfor hvilke perioder de er anvendes                                                                                                | Fra Til Indholdsstof / Præparat / Styrke Udleveret Pakning<br>Form                         |  |  |
|                    | Det fremgår hvor mange tabletter der                                                                                                   | 29.12.22.00:00 04.01.23.23:59 Quetiapin Seroquel Prolong 08.11.22<br>depottabletter 300 mg |  |  |
|                    | skal dispenseres fra den dato, hvor den                                                                                                | 05.01.23.00:00 11.01.23.23:59 Quetiapin Seroquel Prolong 08.11.22                          |  |  |
|                    | nye effektuering ibrugtages – dette                                                                                                    |                                                                                            |  |  |
|                    | udregnes af Cura udfra den valgte                                                                                                    |                                                                                            |  |  |
|                    | pakning / styrke                                                                                                    | 04.01.23 (onsdag) 0.5                                                                      |  |  |
|                    |                                                                                                    | 05.01.23 (torsdag) 1                                                                       |  |  |
|                    | Dispenser                                                                                                    |                                                                                            |  |  |
|                    |                                                                                                    | PRÆPARAT DISPENSERET                                                                       |  |  |
|                    | Præparatet fremgår nu som dispenseret                                                                                                  | $\checkmark$                                                                               |  |  |

## Ændringslog

| Version | Ændret af | Dato       | Ændringer                                                               |
|---------|-----------|------------|-------------------------------------------------------------------------|
| 2       | RTE       | 10/01.2023 | Mindre justeringer mhp<br>tydeliggørelse af pinning<br>og overførsel af |
|         |           |            | effektuering fra FMK                                                    |
|         |           |            |                                                                         |
|         |           |            |                                                                         |
|         |           |            |                                                                         |
|         |           |            |                                                                         |
|         |           |            |                                                                         |